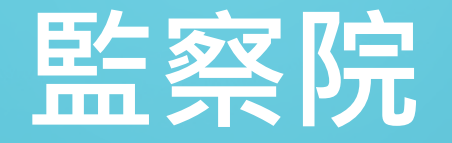

# 公職人員利益衝突迴避 資料通報暨補助交易身分關係公開 系統操作說明

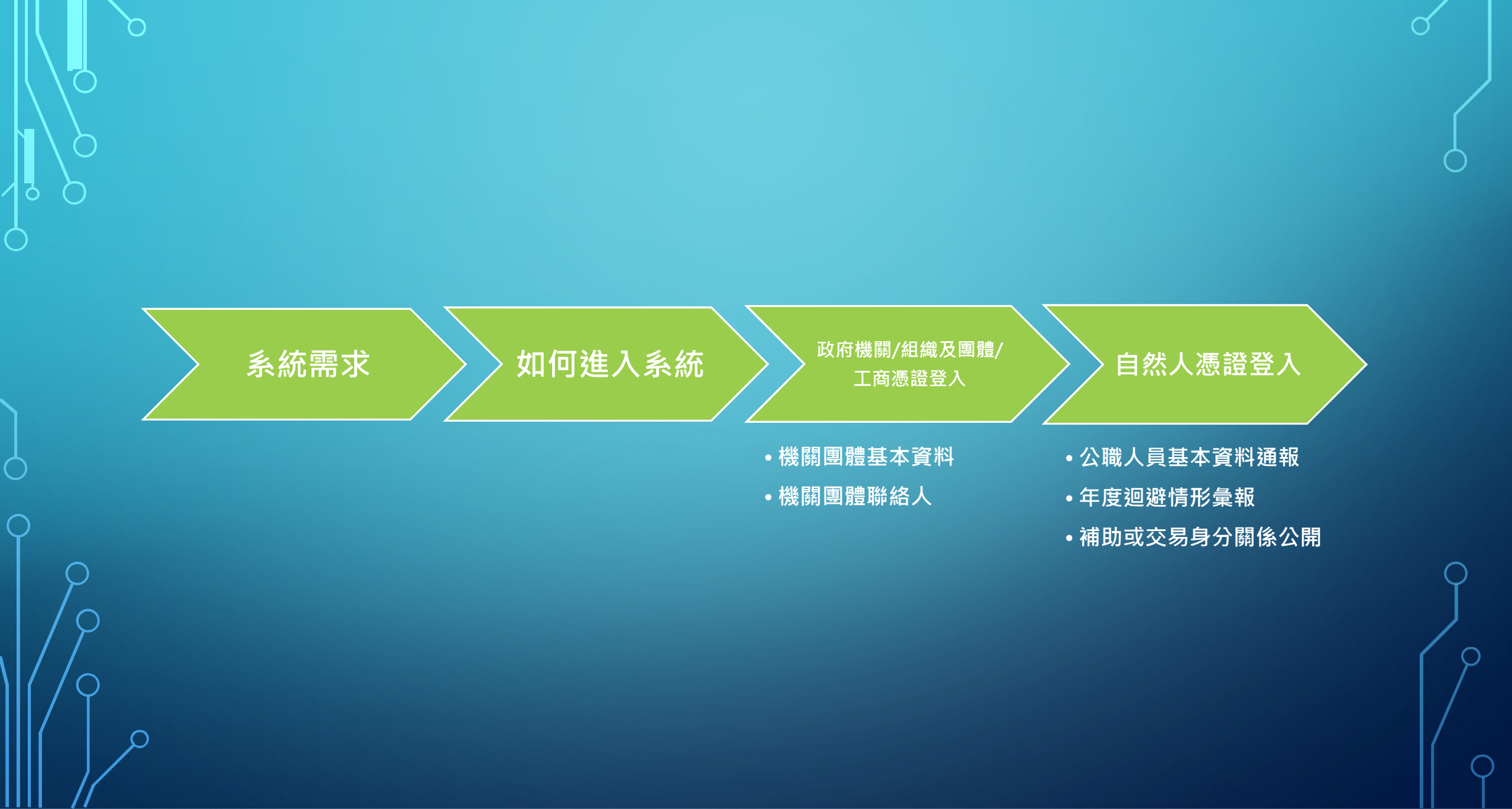

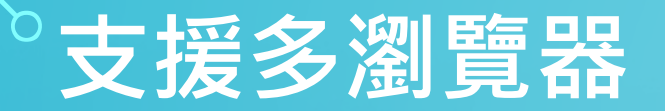

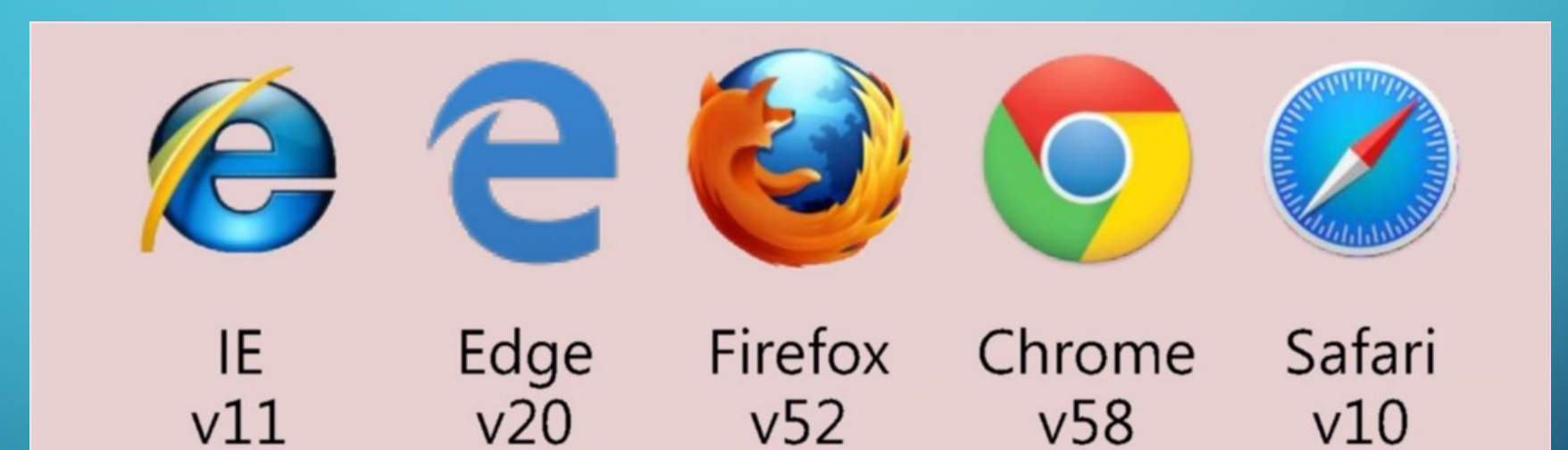

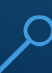

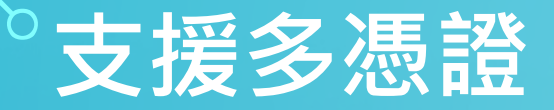

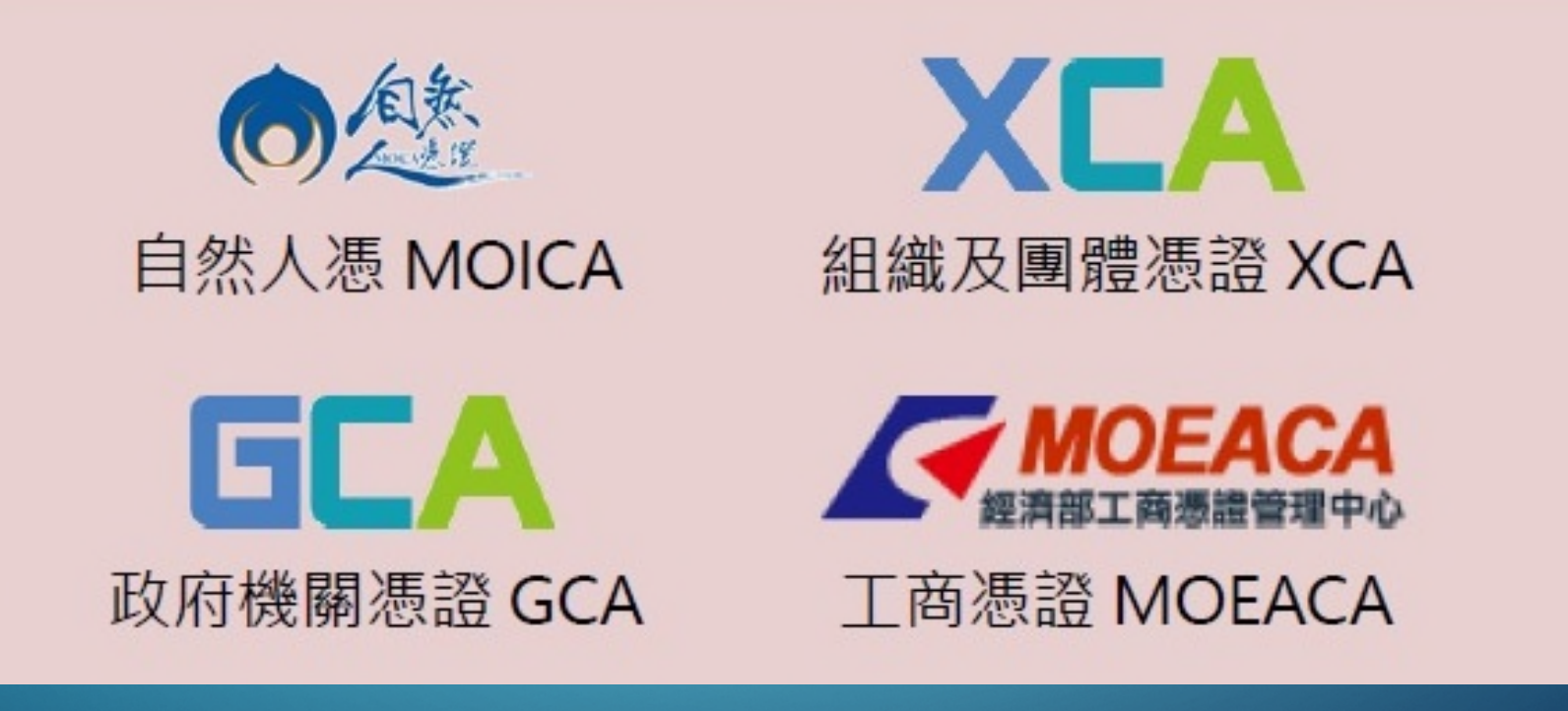

# <sup>°</sup>如何進入系統—<u>方法</u>1

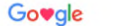

#### XQ

Q 全部

国新聞 🖬 圓片 🛇 地園 ▶ 影片 ∶更多 設定 工具

#### 項結果(搜尋時間:0.28秒)

#### 陽光法令主題網中文版

陽光法令主題網

音表下載。宣(詞)硬甲請。場路國口。意見信箱。業務重要連結。相關<mark>綱站</mark>連結。公告園地。最新 消息。廣政專刊電子書。財產申報公告資料。政治獻金專戶公告資料 ...

書表下載 書表下載,單元查詢,送出查詢 清除, 財產申報,利益衝突迴避,政治...

#### 財產申報資料查詢 財產申報資料查詢. 簡易查詢; 專刊 期別: 刊登類別: 服務機關: 職稱....

財產申報資料查閱 2,公職人員財產申報資料查閱申請 書,109-03-12.3,申報人前一年 度...

政治獻金法

政治獻金網路申報系統 監察院基於「服務」之立場提供政 治獻金網路申報系統,方便政黨、 政... 廉政專刊電子書 首頁·公告園地·廣政專刊電子書. \_,網頁功能.列印內容.廣政專刊 雪

清除. 全部 · 公職人員財產申報法 ·

公職人員利益衝突迴避法·政治...

#### cy.gov.tw 的其他相關資訊 »

media.cy.gov.tw > News\_Photo +

#### 陽光法令主題網中文版-影音資料

Facebook · Plurk · Twitter · line; Email. 認識公職人員財產申報處 · 總起 · 組織架構及職掌 · 未來 展望 · 便民服務 · 書表下載 · 查(調) 閱申請 · 聯絡窗口 · 意見信箱 · 業務 …

#### www.cy.gov.tw > Common > EpaperClick +

陽光法令執行情形 - 監察院電子報

請連結監察院<mark>陽光法令主題網</mark>:公告園地→政治獻金專戶公告資料).自108年1月1日至9月30日 止,擬參選人依法向監察院申請設立政治獻金專戶並經許可者共有274...

#### www-ws.cy.gov.tw > Download v PDF

陽光法令主題網一、請進入監察院陽光法令主題網:三、點選業務… 一、請進入監察院<del>陽光法令主題</del>網:三、點選業務重要連結/公職人員財產申報.法專區頁面下方 的「監察院公職人員財產申報系統」,下載軟體。無正當理由未依規定…

#### www.tnd.moj.gov.tw→HitCounter ▼ 陽光法令主題網中文版-業務重要連結

#### 業務重要連結

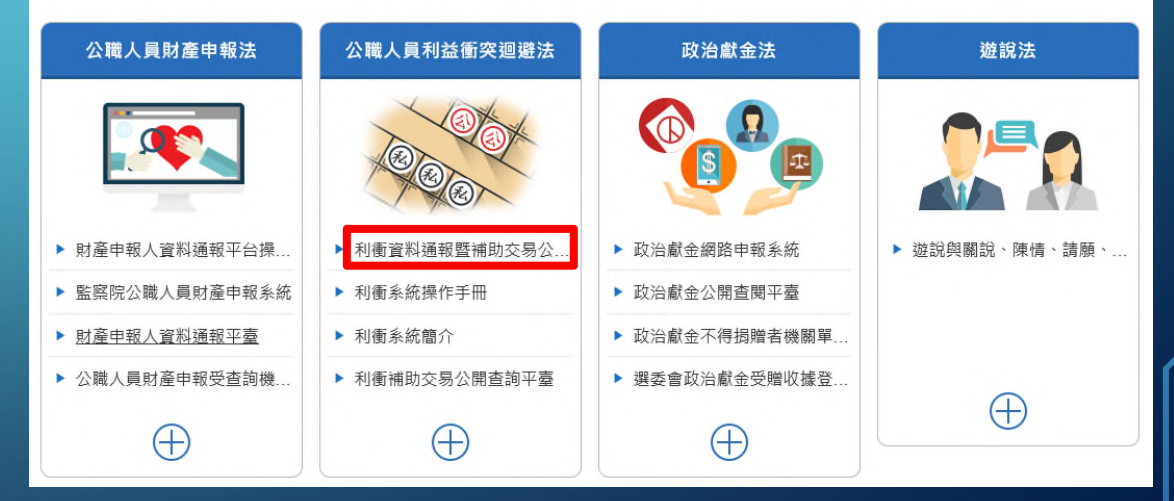

<sup>°</sup>如何進入系統—<u>方法2</u>

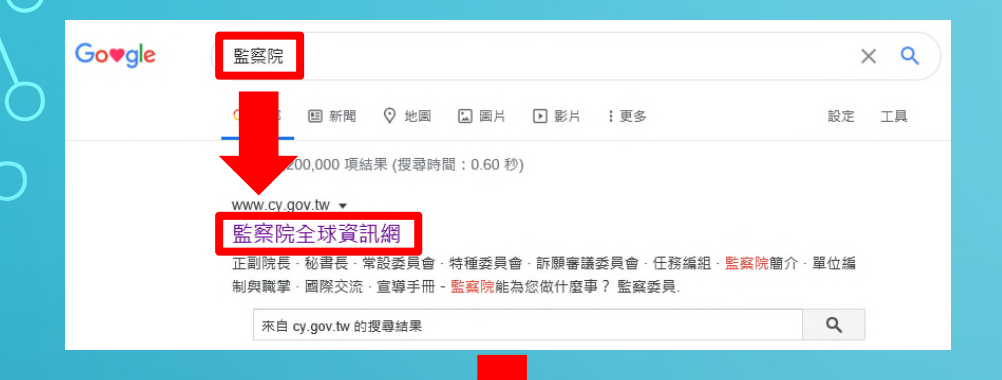

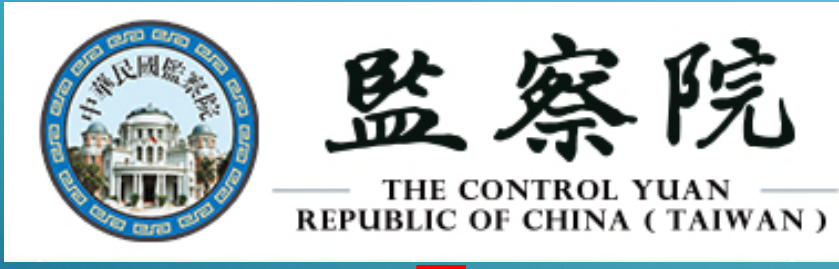

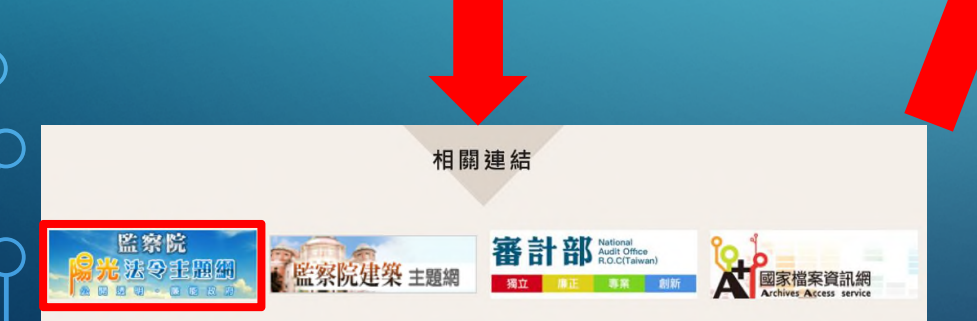

#### 監察院 廉 明 能 政 府 業務重要連結 公職人員財產申報法 公職人員利益衝突迴避法 政治獻金法 遊說法 ▶ 利衝資料通報暨補助交易公 政治獻金網路申報系統 財產申報人資料通報平台操。 ▶ 遊說與關說、陳情、請願 監察院公職人員財產申報系統 利衝系統操作手冊 ▶ 政治獻金公開查閱平臺 財產申報人資料通報平臺 利衝系統簡介 政治獻金不得揭贈者機關單。 公職人員財產申報受查詢機. 利衡補助交易公開查詢平臺 選委會政治獻金受贈收據登.

 $\oplus$ 

 $\oplus$ 

 $\oplus$ 

 $\oplus$ 

## 系統登入畫面

### 公職人員利益衝突迴避資料通報 暨補助交易身分關係公開系統

## ● 政府機關憑證/工商憑證/法人/組織/團體憑證 ● 自然人憑證 使用憑證相關注意事項 PIN CODE 1. 裝置網路入侵偵測設備, 偵測所有網路訊息, 並對有惡意 企圖的行為進行阻隔。 2. 裝設防火牆設備,限制特定通訊埠的連線。 3. 安裝伺服器安全維護及防毒軟體,可避免非法入侵及破 壞,確保安全的網頁瀏覽環境。 4. 利用弱點偵測軟體,進行弱點掃描,並予以補強修正。 5. 網站資料均備份至備援主機。

# <u> 条統作業流程—通報機構團體</u>

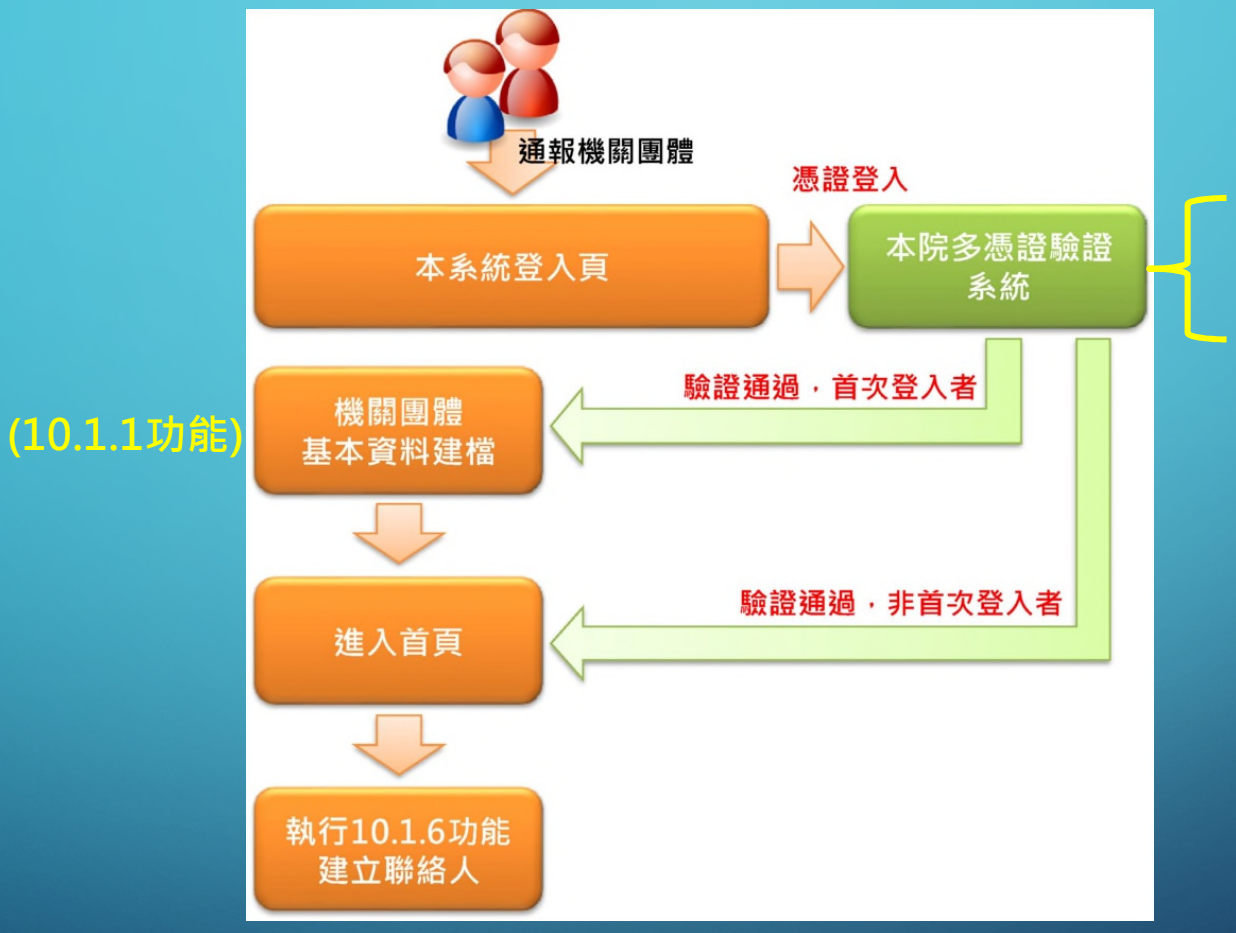

\_ 政府機關憑證(GCA) 組織及團體憑證(XCA) \_ 工商憑證(MOEACA)

Z

# 。政府機關/組織及團體/工商憑證登入

### 公職人員利益衝突迴避資料通報 暨補助交易身分關係公開系統

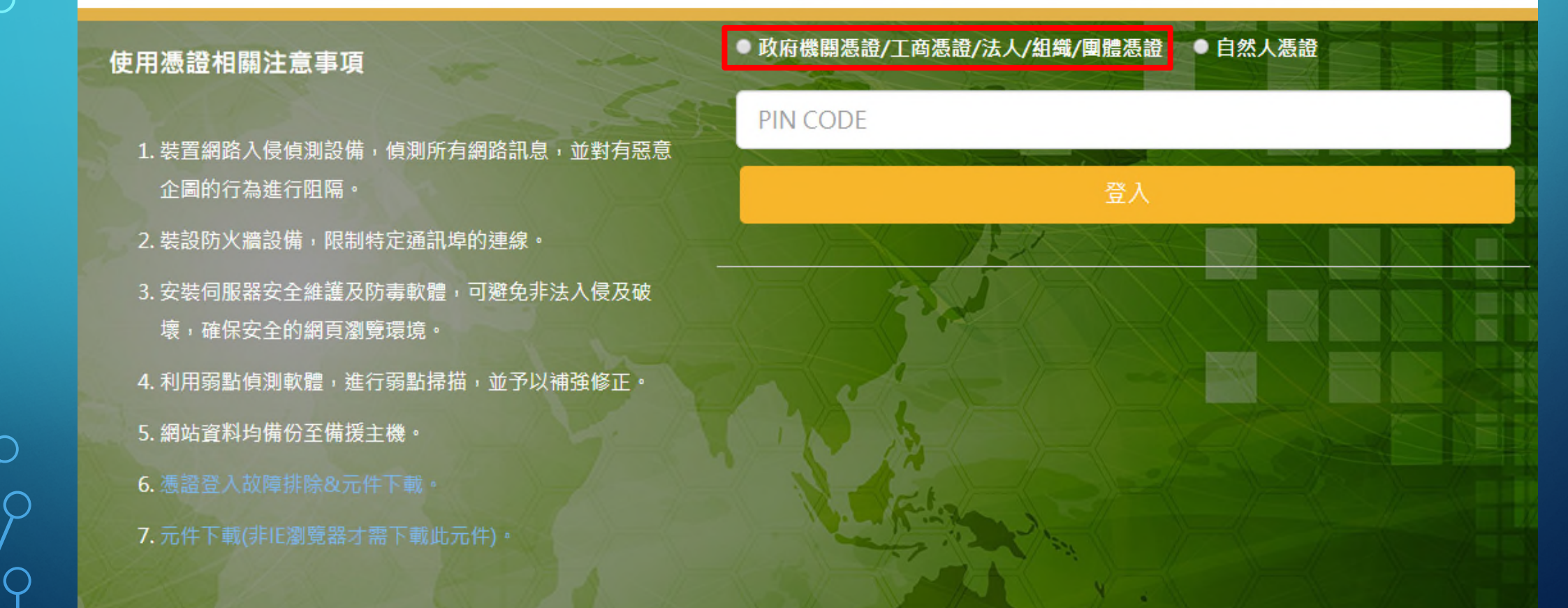

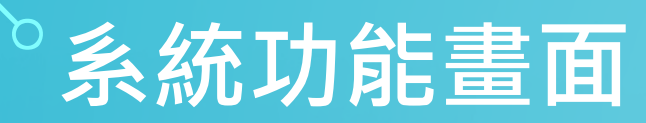

| ● 監察院<br>公職人員利益衝突迴到 | 避資料通報暨案件管理系統      | <b>6666666666666</b> | Banner區            |             |        | 中華<br>角色切換: 査核機關 ✔ | 民國監察院 版権所有 Copyri<br>中華民國<br>字型 : 中 V | ght © All Rights Reserved.<br>監察院-監察院 你好!!<br>様式 : 樣式三 🗸 |
|---------------------|-------------------|----------------------|--------------------|-------------|--------|--------------------|---------------------------------------|----------------------------------------------------------|
| 9 操作手冊 >            | 🗐 10.1.1 機關團體基本資料 | 科                    |                    |             |        |                    |                                       | ÷••                                                      |
| 10 系統管理作業 >         |                   |                      |                    |             |        |                    | 新增 清除 查詢                              | 列印 匯出                                                    |
| 10.1 使用者資料 >        | 機關團體名稱: 統一編號:     |                      |                    | OID :       |        | ¥                  |                                       |                                                          |
| 10.1.1 機關團體基本資料     | 上層機關團體:           | •                    |                    | 使用狀態: 請選    | ] 「「」  |                    |                                       | 4                                                        |
| 10.1.3 使用者資料異動      | 入泥 雨火入泥 卢田湖雨 则於湖南 | ,                    |                    |             |        |                    |                                       |                                                          |
| 10.1.4 頁面參數設定       | 王基 取消王建 行用进取 删除进取 |                      |                    |             |        | [1]【每頁 20          | 筆,第1頁                                 | 共1頁1筆】                                                   |
| 10.1.6 機關團體聯絡人      | 機關                | 團體名稱 統-              | -編號                | OID         |        | 上層機關團體             | 使用制                                   | 犬態                                                       |
| ⑦ 應用系統首頁 >          | □ 編 中華民國監察院       | 1                    | 2.16.886.101.20007 | ,           | 系統管理單位 | Ż                  | 啟用                                    |                                                          |
| 🗘 登出 >              |                   |                      |                    |             |        |                    |                                       |                                                          |
| 功能表區                |                   |                      | 功能搭                | <b>操作</b> 區 |        |                    |                                       |                                                          |

# 政府機關/組織及團體/工商憑證登入 10.1.1 機關團體基本資料

#### (目) 10.1.1 機關團體基本資料 **\$** 【編輯畫面】- 新增狀態 清除 回查詢頁 存檔 機關團體屬性: 公司 $\sim$ ★機關團體名稱: 機關團體簡稱: 統一編號: OID : \*機關別: 請選擇 ▼ 請選擇 ▼ 地址: $\sim$ 🔹 (或是在本系統中可代貴單位通報資料的機關團體) \* 上層機關團體: 查核機關 $\sim$ 機關團體類別: 狀態: 啟用∨

# <sup>3</sup>政府機關/組織及團體/工商憑證登入 10.1.6 機關團體聯絡人

| 10.1.6 機關團體聯絡人   |                                  |                            |              |          |            |
|------------------|----------------------------------|----------------------------|--------------|----------|------------|
|                  |                                  |                            |              |          | 新增清除查詢列印   |
| 機關團體類別:          | 全部 🔽                             | 機關團體名稱:                    |              | •        |            |
| 中文姓名:            |                                  | 帳號:                        |              |          |            |
| 選取: 全選 取消選取 刪除選取 |                                  |                            |              | 【每頁 20 筆 | ,第1頁 共頁0筆】 |
|                  |                                  |                            |              |          |            |
| 10.1.6 機關團體聯絡人   |                                  |                            |              |          | \$ 0       |
| 【新增模式】           |                                  |                            |              |          | 存檔 清除 回查詢頁 |
| * 隸屬機關團體: 中調     | 華民國監察院                           |                            |              |          |            |
| * 身分證字號:         |                                  |                            | ★ 中文姓名:      |          |            |
| Email :          |                                  |                            | * 聯絡電話:      |          |            |
| * 加入群組: □ 2      | 公職人員資料通報 □年度迴避情形彙報 □補助交易資料公開 ※注意 | 急:如未勾選,則聯絡人 <mark>無</mark> | <b>厩相關權限</b> |          |            |
| 帳號期限:            |                                  |                            | 使用狀態:        | 啟用♥      |            |
|                  |                                  |                            |              |          |            |

# 系統作業流程—通報<mark>機關團體聯絡人</mark>

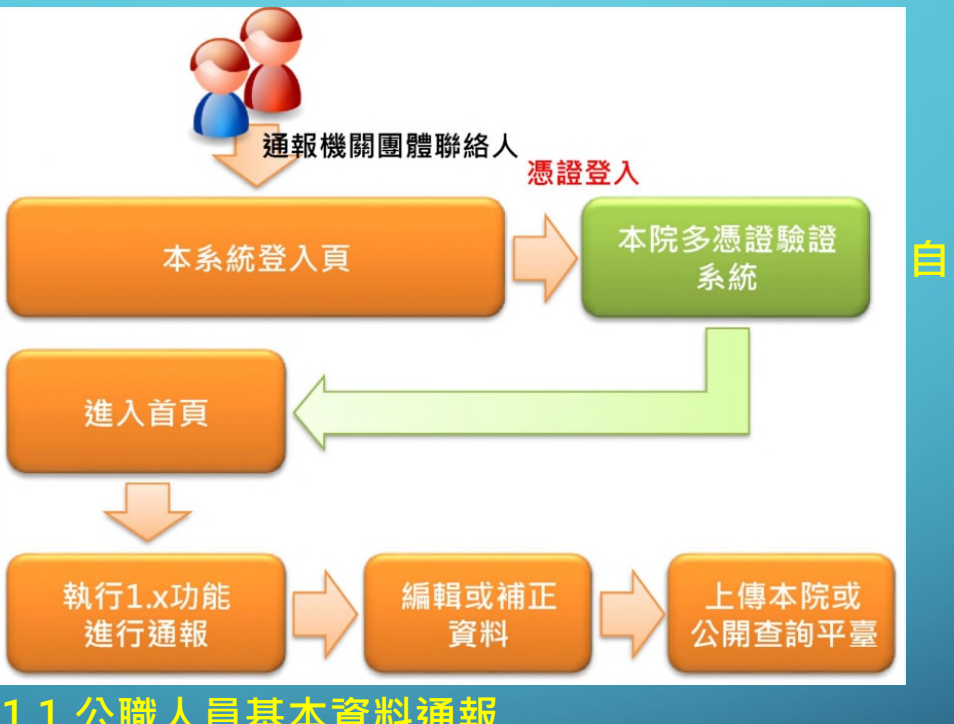

1.1 公職人員基本資料通報
 1.2 年度迴避情形彙報
 1.3 補助或交易身分關係公開

### 自然人憑證(MOICA)

# 自然人憑證登入

### 公職人員利益衝突迴避資料通報 暨補助交易身分關係公開系統

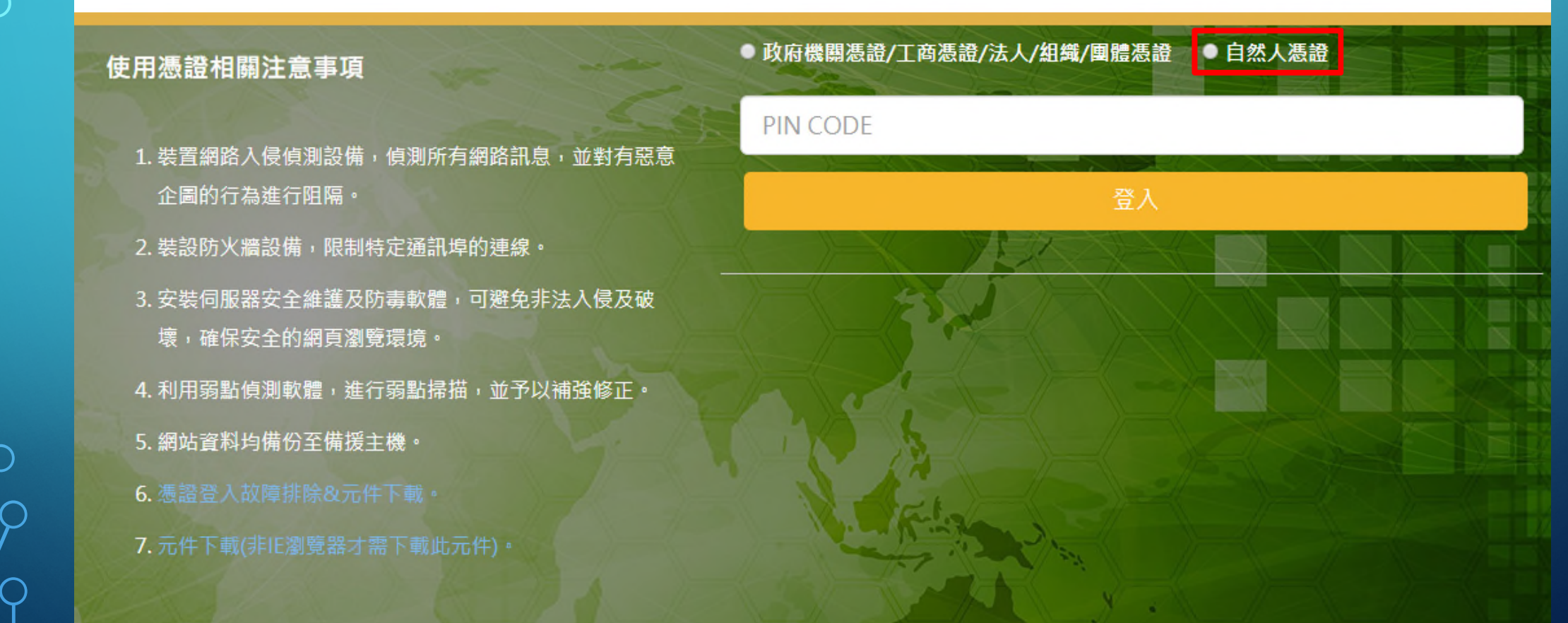

# <sup>6</sup> 自然人憑證登入 1.1 公職人員基本資料通報

建筑的复数形式的

## 🗐 1.1 公職人員基本資料通報

ト庙乾安陸 副陸選]

編

A

避取

本通報系統提供僅受公職人員利益衝突迴避法規範之公職人員基本資料通報使用。 同時適用「公職人員利益衝突迴避法」及「公職人員財產申報法」之公職人員,其通報作業請至監察院「申報人資料通報平台」辦理,毋需於本系統重複通報。

頁 共2頁33筆】

第1

未上傳

我已完全閱讀

0

| ■/ 1.1 公職人員基本資 | ,科理報          |         | ÷.•                      |
|----------------|---------------|---------|--------------------------|
| 【待辦案件數量】- 33   |               |         | 待辦清單 新增 整批匯入 清除 查詢 列印 匯出 |
| 公職人員姓名:        | 機密欄位,不支援關鍵字查詢 | 服務機關團體: |                          |
| 狀態:            | 全部 ∨          | 上傳日期區間: |                          |
|                |               |         |                          |

| ~~·~ · | +~~ | in //JAG-IN |        |                                       |              |            |
|--------|-----|-------------|--------|---------------------------------------|--------------|------------|
|        |     |             |        |                                       | [1] 2 下一頁 >> | 【每頁 20 🇯 , |
|        |     |             | 公職人員姓名 | 服務機關團體                                | 補正次數         | 狀態         |
| •      |     | 編           | Art 8  | ····································· | 0            | 未上傳        |
| •      |     | 編           | 医裂形    | 調査を発展的社                               | 0            | 未上傳        |

| 🗐 1.1 公職人員基本資料通報 |           |              |                                     |
|------------------|-----------|--------------|-------------------------------------|
| 【編輯畫面】- 新增狀態     |           |              | 回查詢頁                                |
| 案件編號:            | 公職人員姓名:   |              | 異動原因:                               |
| 狀態: 補正次數:        |           |              | 上傳時間:                               |
|                  |           |              |                                     |
| 公職人員資料           |           |              |                                     |
|                  |           |              | 存檔 清除                               |
| * 異動原因:          | 請選擇       | * 公職人員姓名     | i:                                  |
| *身分證或居留證號:       |           | 姓氏長周         | E :                                 |
| 出生日期:            |           | 國筆           | fe: 中華民國 🔹                          |
| * 通訊地址:          | 請選擇 🖌 🖌   | ]            |                                     |
| 戶籍地址:            | 請選擇 ▼   ▼ | 同通訊地址        |                                     |
| * 公職人員電話(公):     |           | 公職人員電話(宅     | ): 公職人員電話(宅)<br>、行動電話、E-mail請三者擇一填寫 |
| 行動電話:            |           | Ema          | l:                                  |
| * 身分別:           | 請選擇       | $\checkmark$ |                                     |
| 指派機關團體:          | •         |              | 無指派機關免填                             |
| * 服務機關團體:        | •         | 單位名称         | ŝ :                                 |
| * 職稱:            |           | * 職務狀》       | 2: 請選擇 ✓                            |
| * 聯絡人(秘書或助理):    |           |              |                                     |
| * 聯絡人電話:         |           | 傳真號码         |                                     |
| * 到職日期:          |           | 密推戰 日其       | i: •                                |
| 停職日期:            |           | 復職日期         | J: •                                |
| 是否仍具公職人員身分(含本職): | 請選擇       |              |                                     |
| 其他事項:            | ~         |              |                                     |
|                  |           |              |                                     |

## 1.1 公職人員基本資料通報

範本

範本2

A123456789

A123456789

3 4

1 就(到)職

2 就(到)職

吳興街

大觀路

信義區

板橋區

|          | 1.1 4.44                                | W/172-1-92                       |         |          |               |               |            |              |               |                 |
|----------|-----------------------------------------|----------------------------------|---------|----------|---------------|---------------|------------|--------------|---------------|-----------------|
| ľ        | 待辦案件數                                   | 量】- 33                           |         |          |               |               |            | 有辦》          | 青單 新增 整批匯入    | 清除 查詢 列印 匯出     |
|          | 2                                       | 公職人員姓名:                          |         | 機密       | 欄位,不支援關鍵字查詢   | 旬             | 服務機關團體     | ·            |               |                 |
|          |                                         | 狀態:                              | 全部 🖌    |          |               |               | 上傳日期區間     | 5 : C        | ~             |                 |
|          | $\sum_{i=1}^{n}$                        |                                  |         |          |               | Ļ             |            |              |               | 6               |
|          | 1.1 公                                   | 職人員基本                            | 資料通報    |          |               |               |            |              |               | ¢ •             |
| <b>筆</b> | 範本檔案下載                                  |                                  |         |          |               |               |            |              |               |                 |
|          | 1.只接受 xls、xls<br>2.單一上傳檔案的<br>3.一次只能上傳- | sx 檔案格式。<br>內大小不可超過20MI<br>一個檔案。 | B•      |          |               |               |            |              |               |                 |
| 4        | 4.檔案格式請參考                               | 考上方範例檔案。<br>図<br>瀏               | ]覽 整批匯入 |          |               |               |            |              |               |                 |
| Ľ        |                                         |                                  |         |          |               |               |            |              |               |                 |
|          |                                         |                                  |         |          |               |               |            |              |               |                 |
| $\sum$   |                                         |                                  |         |          |               |               |            |              |               |                 |
|          | A                                       | В                                | С       | D        | E             | F             | G          | н            | I.            | J               |
| 1        | 編號                                      | 異動原因                             | 公職人員姓名  | 身分證或居留證號 | 姓氏長度          | 出生日期          | 國籍 通       | 訊地址(縣市)      | 通訊地址(行政區)     | 通訊地址(詳細)        |
| 2        | No                                      | APP_REASON                       | PO_NAME | IDNO     | LAST_NAME_LEN | BIRTHDAY_DATE | COUNTRY MA | AILING_CITY1 | MAILING_CITY2 | MAILING_ADDRESS |

1 080/03/10

1 090/09/10

中華民國

中華民國

臺北市

新北市

| 1.:              | 1.1 公職人員基本資料通報 |      |             |                |      |      |             |              |  |  |
|------------------|----------------|------|-------------|----------------|------|------|-------------|--------------|--|--|
| 【待辦》             | 【待辦案件數量】-34    |      |             |                |      |      |             |              |  |  |
|                  | 公開             | 職人員如 | ±名:         | 機密欄位,不支援關鍵字查詢  | 服務機關 | 图體:  |             |              |  |  |
| 狀態: 全部 ✔ 上傳日期區間: |                |      |             |                |      |      |             |              |  |  |
| -                |                |      |             |                |      |      |             |              |  |  |
| 選取:              | 全選 取           | 消選取  | 上傳監察院  刪除選取 |                |      | [1]  | 【每頁 100 🏨 , | 第1 頁 共1頁34筆】 |  |  |
|                  |                |      |             |                |      |      |             |              |  |  |
|                  |                |      | 公職人員姓名      | 服務機關團體         |      | 補正次數 | 狀態          | 上傳時間         |  |  |
| •                | ✓              | 編    | 819         | 经期间和成本规则       | C    | )    | 未上傳         |              |  |  |
| ۲                |                | 編    | 15 E w      | <b>然果教师联系院</b> | C    | )    | 未上傳         |              |  |  |

**国际的国际**的

 $\bigcap$ 

.

編

 $\bigcirc$ 

未上傳

0

# <sup>9</sup>自然人憑證登入 1.2 年度迴避情形彙報

#### 🗐 1.2 年度迴避情形彙報 **‡** • 玄統管理昌·108/09/17 02·42·41 玄*鈽管理昌·108/09/17 02·42·41*· 新増 清除 査詢 列印 匯 出 【待辦案件數量】-7 待辦清單 -彙報團體機關: 狀態: 全部 ▼ 彙報年度:: 全選 取消全選 上傳監察院 删除選取 選取: 筆,第1 頁 共1頁7筆】 [1]【每頁 20 燈號 彙報機關團體 彙報年度 補正次數 狀態 上傳時間 緟 監察院 未上傳 112 0 0 通報機關-01 101 未上傳 纑 100 未上傳 通報機關-01 0 099 0 未上傳 編 通報機關-01 111 1 **編 監察院** 待補正 108/08/15 11:21:00 1 103 待補正 纑 通報機關-01 108/08/14 13:47:00 2 編 通報機關-01 098 待補正 108/08/15 11:29:00

С

| 【編輯畫面】- 編輯狀態        |                                                                                                    |                                 |       |                    |                 |                |                | 上傳監察院」回查詢頁 |
|---------------------|----------------------------------------------------------------------------------------------------|---------------------------------|-------|--------------------|-----------------|----------------|----------------|------------|
| 彙報機關團               | 體: 通報機關-01                                                                                                    |                                 | 彙報年度: | 098                | 注明日             | 正次數:           | 2              |            |
| 狀                   | 態: 待補正                                                                                                    |                                 | 上傳時間: | 108/08/15 11:29:00 |                 |                |                |            |
|                     |                                                                                                    |                                 |       |                    |                 |                |                |            |
| 利益衝突迴避窯件彙報表         |                                                                                                    |                                 |       |                    |                 |                |                |            |
| 修正意見                |                                                                                                    |                                 |       |                    |                 |                |                |            |
| 項次 補正次數 修正意         | 1                                                                                                    |                                 |       |                    |                 | 處理調            | 寺間             |            |
| 1 1 第1次補            | 訂審查修正意見                                                                                                    |                                 |       |                    |                 | 108/0          | )8/15 11:29:28 |            |
| 利衝迴避案件彙報主檔          | *通報機關團體:<br>處理日期:                                                                                                    | 通報機關-01 ▼<br>108/08/15 11:29:52 |       |                    | *通報年度:<br>處理人員: | 098            |                | 暫存         |
|                     |                                                                                                    |                                 |       |                    |                 |                |                |            |
| 利衝迴避案件彙報明細          |                                                                                                    |                                 |       |                    |                 |                |                |            |
|                     | *公職人員姓名:                                                                                                    |                                 |       |                    | *服務機關團體:        | 条統管理單位 🔹       |                |            |
| 1                   | 應迴避事項及理由:                                                                                                    |                                 |       |                    | 人:迴             | 避本人or關係人       | 的利益?哪一         | -種關係人?     |
| 公職人員是如何             | *迴避類型:                                                                                                    | 全部 ▼                            |       |                    | 日期:迎到           | 避日期!           |                |            |
| 迴避的?                | *迴避情形:                                                                                                    |                                 |       |                    | <b>贝日:迎</b> 3   | 避什麼爭情!         |                |            |
| LX:仕曾藏畨議<br>時離定、洄澼相 | 未迴避之理由:                                                                                                    |                                 |       |                    |                 |                |                |            |
| 國公文的签核              | THE REAL PROPERTY IN THE REAL PROPERTY INTO THE REAL PROPERTY INTO THE REAL PROPERTY INTO THE REAL PR |                                 |       | 1                  |                 | _              |                |            |
| 等                   | 通知日期:                                                                                                    | P                               |       |                    | 迴避利益類型:         | ■ 財產上利益 ■ 非財產_ | 上利益            |            |
| T                   | 機關別:                                                                                                    | 政府機關                            |       |                    |                 |                |                |            |
|                     |                                                                                                    |                                 | 新增」取  | 2消 (進入)            |                 |                |                |            |
|                     |                                                                                                    |                                 |       |                    |                 |                |                |            |

|                                  | <b>\$</b> ••                      |
|----------------------------------|-----------------------------------|
| <i>測試人員: 108/12/11 09:50:18:</i> |                                   |
|                                  |                                   |
|                                  |                                   |
|                                  |                                   |
|                                  | <i>測試人 旨: 108/12/11 09:50:18:</i> |

| 1 | Α  | В       | C           | D         | E           | F          | G          | Н               | I           |         |
|---|----|---------|-------------|-----------|-------------|------------|------------|-----------------|-------------|---------|
| 1 | 編號 | 公職人員姓名  | 服務機關團體      | 職稱        | 應迴避事項及理由    | 迴避類型       | 迴避情形       | 應迴避而未迴避之理E      | 通知日期        |         |
| 2 | No | PO_NAME | SERV_INSTTT | JOB_TITLE | AVOID_RESON | AVOID_TYPE | AVOID_DESC | NON_AVOID_RESON | SUBMIT_DATE |         |
| 3 | 1  | 測試範本1   | 小小公司        | 經理        | 範本範本範本      | 自行迴避       | 範本範本範本     |                 |             | 1081030 |
| 4 | 2  | 測試範本2   | 小小公司        | 員工        | 範本2範本2範本2   | 申請迴避       | 範本2範本2範本2  |                 |             | 1081030 |
| 5 |    |         |             |           |             |            |            |                 |             |         |
| 6 |    |         |             |           |             |            |            |                 |             |         |

# 自然人憑證登入 1.3 補助或交易身分關係公開

### 🗊 1.3 補助或交易身分關係公開

#### 【使用規範宣告畫面】

#### 一、一般聲明

(一)本平臺係提供各機關團體以電信網路方式,主動公開公職人員或其關係人於補助或交易行為之身分關係,以落實公職人員利益衝突迴避法(下稱本法)第14條第2項、第3項規定所揭櫫公開透明之立法目的。

(二)凡執行本法第14條第2項規定之各機關團體(包括各級機關〔構〕、學校、法人、事業機構、部隊),均可利用本平臺上傳並公開資訊。

(三)本平臺公開資訊範圍,指本法第2條公職人員及第3條公職人員之關係人依本法第14條第2項前段規定,應據實揭露之身分關係資訊,以及各機關團體依同條項後段規定,應主動公開之補助交易及身分關係資訊。 (四)使用本平臺公開資訊,均自上傳之日起公開3年,期滿由本平臺自動下架。

#### 二、特別聲明

(一)公開於本平臺之資訊,其相關權利為上傳之機關團體所有,並由上傳之機關團體擔保資訊內容之正確性、即時性及完整性。

- (二) 各機關團體對於公開資訊之編輯、傳輸、修改、查詢或為其他方式之利用時,應注意不得侵害第三人之權利。
- (三)本平臺係便利各機關團體主動公開資訊,對於各機關團體上傳並公開之資訊,本平臺不負審查、核對或查證之責。
- (四)民眾對於公開資訊內容如有疑義,由上傳之機關團體釋疑及更正。
- (五)各機關團體上傳並公開於本平臺之資訊,不得有惡意捏造、變更或為不實竄改,如有上開情事,本院得下架該資訊,並依法追究該機關團體相關責任。

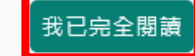

# <sup>。</sup>自然人愚韵登入 1.3 補助或交易身分關係公開—新增<mark>公開表</mark>

| 🗊 1.3 補助或交易身分關係会                | 公開              |          | +                          |
|---------------------------------|-----------------|----------|----------------------------|
| 【待辦案件數量】-0<br>請輸入以下任一條件後進行查詢    |                 |          | 填寫範例參考(待辦清單)新增)清除 查詢 列印 匯出 |
| 補助或交易類別:                        | 請選擇▶            | 公職人員姓名:  | 機密欄位,不支援關鍵字查詢              |
| 補助或交易案件機關團體:                    | •               | 補助或交易名稱: |                            |
| 補助或交易案號:                        |                 | 補助或交易時間: |                            |
| 補助或交易金額:                        | 至至              | 上傳公開表:   | 詩選擇 ✓                      |
| 選取: 全選 取消選取 上傳至公開查請<br>查無符合資料!! | <b>尚平台 刪除選取</b> |          | 【每頁 100 筆,第1 頁 共0頁0筆】      |
|                                 |                 |          |                            |

### 🗐 1.3 補助或交易身分關係公開

| 公職人員及關係人身份關係公開表                         |                                     |                                      |              |            |  |  |  |
|-----------------------------------------|-------------------------------------|--------------------------------------|--------------|------------|--|--|--|
| 【編輯畫面】- 新增狀態                            |                                     |                                      |              | 存備 清除 回查詢頁 |  |  |  |
| 上傳公開查詢平台:                               |                                     | 上傳時間:                                |              |            |  |  |  |
| * 補助或交易類別:                              | 補助                                  | * 補助或交易機關團體:                         | 監察院          | •          |  |  |  |
| * 補助或交易名稱:                              |                                     | 案號:                                  |              | (無案號者免填)   |  |  |  |
| * 補助或交易機關團體聯絡人:                         |                                     | * 聯絡電話:                              |              |            |  |  |  |
| * 補助時間:                                 | <b></b>                             | <mark>*</mark> 補助對象:                 |              |            |  |  |  |
| * 補助金額(新臺幣/元):                          |                                     |                                      |              |            |  |  |  |
| ★                                       | )<br>第3款:對公職人員之關係人 <u>依法令</u> 規定以   | 以公開公平方式辦理之補助。                        | $\checkmark$ |            |  |  |  |
| <sup>11</sup> 開切圖 <u>年14條年1項世首年3秋</u> 。 | <u>法令依據</u> :                       |                                      | (請填寫法條及項次)   |            |  |  |  |
|                                         | ※常見錯誤:✔「補助依據法令」法條項次 業利衝法第14條        |                                      |              |            |  |  |  |
| <b>(</b> 後段)                            | 第3款:對公職人員之關係人禁止其補助反                 | 。<br>又不利於公共利益且經 <u>補助法令</u> 主管機關核定同類 | 意之補助。 🖌      |            |  |  |  |
|                                         | <u>法令依據</u> :                       |                                      | (請填寫法條及項次)   |            |  |  |  |
| * 補助屬 <u>第14條第1項但書第3款</u> :⊌            | ✔核定之補助法令主管機關:                       |                                      |              |            |  |  |  |
|                                         | / 进助计本主链燃网之技空之말。                    |                                      |              |            |  |  |  |
|                                         | 開助法マ王官機關之攸足乂號:                      |                                      |              |            |  |  |  |
| •                                       | 補助法令主管機關之後定又號:<br>補助法令主管機關核定同意之理由:[ |                                      |              |            |  |  |  |

\$•

## 1.3 補助或交易身分關係公開

| 【編輯畫面】- 新增狀態<br>上傳公開查詢平台:<br>* 補助或交易類別: 交易▼<br>* 補助或交易名稱:<br>* 補助或交易機關團體聯絡人:<br>* 交易時間:<br>* 交易金額(新臺幣/元):<br>* 交易屬 <u>第14條第1項但書第1款</u> 或第2款:<br>* 交易屬 <u>第14條第1項但書</u> 第1款或第2款:<br>* 交易屬 <u>第14條第1項但書</u> 第1款或第2款:<br>* 交易屬 <u>第14條第1項但書</u> 第1款或第2款:<br>* 交易屬 <u>第14條第1項但書</u> 第1款或第2款:<br>* 交易屬 <u>第14條第1項但書</u> 第1款或第2款:<br>* 交易屬 <u>第14條第1項但書</u> 第1款或第2款:<br>* 交易屬 <u>第14條第1項但書</u> 第1款或第2款:<br>* 交易屬 <u>第14條第1項但書</u> 第1款或第2款:<br>* 交易屬 <u>第14條第1項但書</u> 第1款或第2款:<br>* 交易屬 <u>第14條第1項但書</u> 第1款或第2款:<br>* 交易屬 <u>第14條第1項但書</u> 第1款或第2款:                                                                                                    | 上傳時間:<br>*補助或交易機關團體:<br>案號:<br>案號:<br>*聯絡電話:<br>*交易對象:<br>法第一百零五條辦理之採購。 | 存欄       済除       回査詢頁         監察院       ▼         (無案號者免項)       (無案號者免項)         」       」         」       」         」       」         」       」         」       」         」       」         」       」         」       」         」       」         」       」         」       」         」       」         」       」         」       」         」       」         」       」         」       」         」       」         」       」         」       」         」       」         」       」         」       」         」       」         」       」         」       」         」       」         」       」         」       」         」       」         」       」         」       」         」       」         」       」         」       <                                        |
|----------------------------------------------------------------------------------------------------|-------------------------------------------------------------------------|----------------------------------------------------------------------------------------------------|
| 上傳公開查詢平台:         * 補助或交易類別:       交易▼         * 補助或交易名稱:                                                                                                    | 上傳時間:<br>*補助或交易機關團體:<br>案號:<br>案號:<br>*聯絡電話:<br>*交易對象:<br>法第一百零五條辦理之採購。 | 監察院       ▼         (無案號者免填)       (無案號者免填)         」       」         」       」         」       」         」       」         」       」         」       」         」       」         」       」         」       」         」       」         」       」         」       」         」       」         」       」         」       」         」       」         」       」         」       」         」       」         」       」         」       」         」       」         」       」         」       」         」       」         」       」         」       」         」       」         」       」         」       」         」       」         」       」         」       」         」       」         」       」         」       」                                                     |
| * 補助或交易類別:       交易▼         * 補助或交易機關團體聯絡人:                                                                                                    | * 補助或交易機關團體:<br>案號:<br>* 聯絡電話:<br>* 交易對象:<br>法第一百零五條辦理之採購。              | 監察院       ▼         (無案號者免填)       (無案號者免填)         (無案號者免填)       ((((((((((((((((((((((((((((((((((((                                                                                                    |
| * 補助或交易名稱:         * 補助或交易機關團體聯絡人:         * 衣易時間:         * 交易金額(新臺幣/元):         * 交易屬 <u>第14條第1項但書第1款</u> 或第2款:         第1款: <u>依政府採購法</u> 以公告程序或F         法令依據:         * 交易屬 <u>第14條第1項但書</u> 第1款或 <u>第2款</u> :         * 交易屬 <u>第14條第1項但書</u> 第1款或 <u>第2款</u> :         * 交易屬 <u>第14條第1項但書</u> 第1款或 <u>第2款</u> :         * 交易屬 <u>第14條第1項但書</u> 第1款或 <u>第2款</u> :         * 交易屬 <u>第14條第1項但書</u> 第1款或 <u>第2款</u> :         * 交易屬 <u>第14條第1項但書</u> 第1款或 <u>第2款</u> :         * 交易屬 <u>第14條第1項但書</u> 第1款或 <u>第2款</u> :                                                                                                    | 案號:<br>★聯絡電話:<br>★交易對象:<br>法第一百零五條辦理之採購。                                | (無案號者免填)<br>(無案號者免填)                                                                                                    |
| * 補助或交易機關團體聯絡人:         * 交易時間:         * 交易金額(新臺幣/元):         * 交易屬 <u>第14條第1項但書第1款</u> 或第2款:         第1款: <u>依政府採購法以公告程序或</u> 法令依據:         法令依據:         * 交易屬 <u>第14條第1項但書</u> 第1款或 <u>第2款</u> :         第2款: <u>依法令規定</u> 經由公平競爭方:         * 交易屬 <u>第14條第1項但書</u> 第1款或 <u>第2款</u> :         第2款: <u>依法令規定</u> 經由公平競爭方:         法令依據:                                                                                                    | * 聯絡電話:<br>* 交易對象:<br>法第一百零五條辦理之採購。                                     | □ 」 □ 」 |
| * 交易時間:         * 交易金額(新臺幣/元):         * 交易屬 <u>第14條第1項但書第1款</u> 或第2款:         第1款: 位政府採購法以公告程序或[法令依據:         法令依據:         * 交易屬 <u>第14條第1項但書</u> 第1款或 <u>第2款</u> :         * 交易屬 <u>第14條第1項但書</u> 第1款或 <u>第2款</u> :         * 交易屬 <u>第14條第1項但書</u> 第1款或 <u>第2款</u> :         * 交易屬 <u>第14條第1項但書</u> 第1款或 <u>第2款</u> :         * 交易屬 <u>第14條第1項但書</u> 第1款或 <u>第2款</u> :         ※ 常見錯読         · 交易屬 <u>第14條第1項但書</u> 第1款或 <u>第2款</u> :                                                                                                    | *交易對象:<br>法第一百零五條辦理之採購。<br>【: ✓ 「政府深購法                                  | □□□□□□□□□□□□□□□□□□□□□□□□□□□□□□□□□□□□                                                                                                    |
| * 交易金額(新臺幣/元):       第1款: 位政府採購法以公告程序或         * 交易屬 <u>第14條第1項但書第1款</u> 或第2款:       第1款: 位政府採購法以公告程序或         法令依據:       法令依據:         * 交易屬 <u>第14條第1項但書</u> 第1款或 <u>第2款</u> :       第2款: 位法令規定經由公平競爭方式         * 交易屬 <u>第14條第1項但書</u> 第1款或 <u>第2款</u> :       第2款: 位法令規定經由公平競爭方式         * 交易屬 <u>第14條第1項但書</u> 第1款或 <u>第2款</u> :       第2款: 位法令規定經由公平競爭方式         * 交易屬 <u>第14條第1項但書</u> 第1款或 <u>第2款</u> :       第2款: 位法令規定經由公平競爭方式         * 交易屬 <u>第14條第1項但書</u> 第1款或 <u>第2款</u> :       第2款: 位法令規定經由公平競爭方式         * 交易屬 <u>第14條第1項但書</u> 第1款或 <u>第2</u> 款:       法令依據:                                                                                                    |                                                                         |                                                                                                    |
| * 交易屬 <u>第14條第1項但書第1款</u> 或第2款:       第1款: 位政府採購法以公告程序或         法令依據:       法令依據:         * 交易屬 <u>第14條第1項但書</u> 第1款或 <u>第2款</u> :       第2款: 位法令規定經由公平競爭方:         * 交易屬 <u>第14條第1項但書</u> 第1款或 <u>第2款</u> :       第2款: 位法令規定經由公平競爭方:         * 交易屬 <u>第14條第1項但書</u> 第1款或 <u>第2款</u> :       第2款: 位法令規定經由公平競爭方:         · · · · · · · · · · · · · · · · · · ·                                                                                                    |                                                                         |                                                                                                    |
| * 交易屬 <u>第14條第1項但書</u> 第1款或 <u>第2款</u> :         ※常見錯読         * 交易屬 <u>第14條第1項但書</u> 第1款或 <u>第2款</u> : </th <td>🗄 : 🖌 「政府採購法</td> <th></th>                                                                                                    | 🗄 : 🖌 「政府採購法                                                            |                                                                                                    |
| ※常見錯訳<br>* <sup>交易屬<u>第14條第1項但書</u>第1款或<u>第2款</u>:<br/><u>法令依據</u>:<br/><u>法令依據</u>:<br/><u>※常見錯訳</u></sup>                                                                                                    | 🗄 : 🖌 「政府採購法                                                            | : 注修百次 ♥ 利衡注筆1/修                                                                                                    |
| * 交易屬 <u>第14條第1項但書</u> 第1款或 <u>第2款</u> :<br>第2款: <u>依法令規定</u> 經由公平競爭方:<br>法令依據:<br>※常見錯調                                                                                                    |                                                                         |                                                                                                    |
| * 交易屬 <u>第14條第1項但書</u> 第1款或 <u>第2款</u> :<br><sup>第2款</sup> : <u>依法令規定</u> 經由公平競爭方:<br>法令依據:<br>※常見錯誤                                                                                                    |                                                                         |                                                                                                    |
| ★ 3/2 (Ma214) E alti(Ma214) E alti(Ma21 | ;,以公告程序辦理之採購、標售、標租或招档                                                   | 設定用益物權。 🖌                                                                                                    |
| ※常見錯調                                                                                                    |                                                                         | (請填寫法條及項次)                                                                                                    |
|                                                                                                    | 🗄 🖌 🖌 交易所依据                                                             | 影之法令」法條項次 ¥ 利衝法第14條 ○                                                                                                    |
|                                                                                                    |                                                                         | Ĭ                                                                                                    |
|                                                                                                    |                                                                         |                                                                                                    |
|                                                                                                    |                                                                         | $\beta$                                                                                                    |
|                                                                                                    |                                                                         |                                                                                                    |
|                                                                                                    |                                                                         |                                                                                                    |
|                                                                                                    |                                                                         |                                                                                                    |
|                                                                                                    |                                                                         |                                                                                                    |

# <sup>9</sup>自然人憑證登入 1.3 補助或交易身分關係公開—新增揭<mark>露表</mark>

網頁訊息 × 新増成功 確定 Х 網頁訊息 新增本案的補助或交易行為表的身分關係揭爾資料? 取消 確定

# <sup>9</sup>自然人憑證登入 1.3 補助或交易身分關係公開—新增揭露表

|                                  |                                                                                     | 存檔  清除                                                                       | 新增揭露表 上傳至公開查詢平台 回查詢頁                                                                                                    |
|----------------------------------|-------------------------------------------------------------------------------------|------------------------------------------------------------------------------|----------------------------------------------------------------------------------------------------|
| 傳                                | 上傳時間:                                                                               |                                                                              |                                                                                                    |
| $\checkmark$                     | * 補助或交易機關團體:                                                                        | 公所                                                                           | *                                                                                                    |
| OO活動                             | 案號:                                                                                 |                                                                              | (無案號者免填)                                                                                                    |
| )                                | * 聯絡電話:                                                                             | 00-000000#000                                                                |                                                                                                    |
| 01/01 🐔                          | * 補助對象:                                                                             | 00協會                                                                         |                                                                                                    |
| 00                               |                                                                                     |                                                                              |                                                                                                    |
| 第3款:對公職人員之關係人依法令規定以公開公平方式辦理之補助。  |                                                                                     |                                                                              |                                                                                                    |
| 法令依據: 對 民間 團體補助經費作業要點 (請填寫法條及項次) |                                                                                     |                                                                              |                                                                                                    |
| 04/02/03/02                      | 處理人員:                                                                               | 5.95                                                                         |                                                                                                    |
| ·(f) ·C D 00 款 · (f)             | 專<br>20活動<br>1/01 €<br>:對公職人員之關係人依法令規定以<br>依據: ■■■■■■■■■■■■■■■■■■■■■■■■■■■■■■■■■■■■ | 中         上傳時間:            *補助或交易機關團體:            *補助或交易機關團體:            案號: | 存摘 済務         身       上傳時間:         ▲       * 補助或交易機關團體:       公所         >       * 補助或交易機關團體:       公所         >            >             >              > |

公職人員及關係人身分關係揭露表

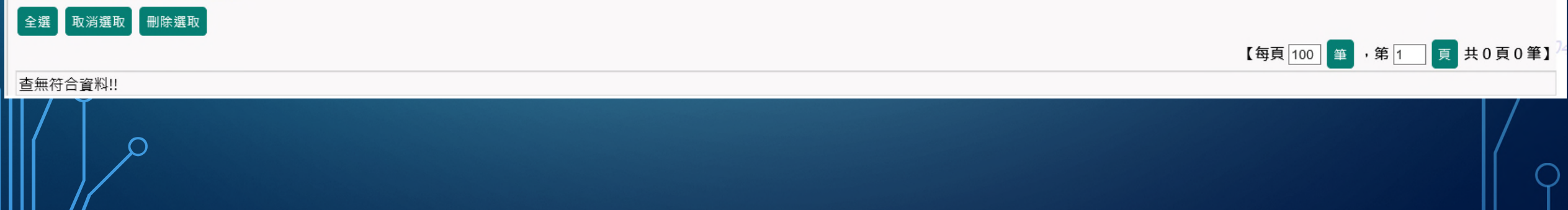

| 1.3 補助或交易身分關係公開                 |                      |                       | ••             |  |  |
|---------------------------------|----------------------|-----------------------|----------------|--|--|
| 公職人員及關係人身分關係揭露表<br>【編輯畫面】- 新增狀態 |                      |                       | 存檔 清除 回上頁 回查詢頁 |  |  |
| 上傳公開查詢平台:                       | 未上傳                  | 上傳時間:                 |                |  |  |
| 補助或交易類別:                        | 補助                   | 補助或交易案件機關團體:          | 監察院            |  |  |
| 補助或交易案件名稱:                      | OO活動                 | 案號:                   |                |  |  |
| 本案補助或交易對象關係:                    | ☑▦⋏員本⋏ ☑ ※注意:補助或交易對象 | <b>夏關係如非「公職人員本人</b> 」 | 1 •            |  |  |
| 公職人員資料                          |                      |                       |                |  |  |
| * 姓名:                           |                      |                       |                |  |  |
| ★ 服務機關團體:                       |                      | * 職稱:                 |                |  |  |

 $\frown$ 

### 1.3 補助或交易身分關係公開

| 公職人員及關係人身分關係揭露表       |                                                     |                        |                   |  |  |
|-----------------------|-----------------------------------------------------|------------------------|-------------------|--|--|
| 【編輯畫面】- 新增狀態          |                                                     |                        | 存檔  清除  回上頁  回查詢頁 |  |  |
| 上傳公開查詢平台:             | 未上傳                                                 | 上傳時間:                  |                   |  |  |
| 補助或交易類別:              | 補助                                                  | 補助或交易案件機關團體:           | 監察院               |  |  |
| 補助或交易案件名稱:            | OO活動                                                | 案號:                    |                   |  |  |
| 本案補助或交易對象關係:          | 公職人員之關係人▼                                           |                        |                   |  |  |
| 公職人員資料                |                                                     |                        |                   |  |  |
| * 姓名:                 |                                                     |                        |                   |  |  |
| * 服務機關團體:             | · · · · · · · · · · · · · · · · · · ·               | * 職稱:                  |                   |  |  |
| 關係人資料                 |                                                     |                        |                   |  |  |
| 關係人身分:                | <sup>直然人</sup> ──────────────────────────────────── | 【身分如非「自然人」 ·           |                   |  |  |
| ✔* 關係人(自然人)姓名:        |                                                     | 「營利事業、非營利之法人或          | 非法人團體」。           |  |  |
| 關係人與公職人員間係第3條第1項各款之關係 |                                                     |                        |                   |  |  |
| □ 第1款 公職人員之配偶或共同生活之家屬 |                                                     |                        |                   |  |  |
| □ 第2款 公職人員之二親等以內親屬    |                                                     |                        |                   |  |  |
| 稱謂:                   |                                                     |                        |                   |  |  |
| □第3款公職人員或其配偶信託財產之受託人  |                                                     |                        |                   |  |  |
| 受託人名稱:                |                                                     |                        |                   |  |  |
| □ 第4款                 |                                                     |                        |                   |  |  |
| 關係人係屬何者:              | 請選擇 ──                                              |                        |                   |  |  |
| 何者擔任職務:               | □ 公職人員本人                                            |                        |                   |  |  |
|                       | □ 公職人員之配偶或共同生活之家屬。姓名:                               |                        |                   |  |  |
|                       | □ 公職人員二親等以內親屬。親屬稱調: (場)                             | 真寫稱調例如:子、女、兒媳、女婿、兄嫂、弟媳 | 、連襟、妯娌),姓名:       |  |  |
| 擔任職務名稱:               | □負責人 □董事 □獨立董事 □監察人 □經理人 □相類似職務:                    |                        |                   |  |  |
| □ 第5款 經公職人員進用之機要人員    |                                                     |                        |                   |  |  |
| 機要人員之服務機關團體:          |                                                     | 機要人員-職稱:               |                   |  |  |
| □ 第6款 各級民意代表之助理       |                                                     |                        |                   |  |  |
| 助理之服務機關團體:            |                                                     | 職稱:                    |                   |  |  |

### 🗊 1.3 補助或交易身分關係公開

| 公職人員及關係人身分關係揭露表                    |                                           |                                       |                |
|------------------------------------|-------------------------------------------|---------------------------------------|----------------|
| 【編輯畫面】- 新增狀態                       |                                           |                                       | 存欄 清除 回上頁 回查詢頁 |
| 上傳公開查詢平台:                          | 未上傳                                       | 上傳時間:                                 |                |
| 補助或交易類別:                           | 補助                                        | 補助或交易案件機關團體:                          | 監察院            |
| 補助或交易案件名稱:                         | OO活動                                      | 案號:                                   |                |
| 本案補助或交易對象關係:                       | 公職人員之關係人♥                                 |                                       |                |
| 公職人員資料                             |                                           |                                       |                |
| * 姓名:                              |                                           |                                       |                |
| * 服務機關團體:                          | •                                         | * 職稱:                                 |                |
| 關係人資料                              |                                           |                                       |                |
| 關係人身分:                             | 營利事業、非營利之法人或非法人團體 🗸                       |                                       |                |
| ✔* 關係人(營利事業、非營利之法人或非法人團體)<br>名稱:   | OO公司                                      | ✔* 統一編號:                              | 0000000        |
| ✔* 代表人或管理人姓名:                      | 000                                       |                                       |                |
| 關係人與公職人員間係第3條第1項各款之關係              |                                           |                                       |                |
| ■ 第1款 公職人員之配偶或共同生活之家屬              |                                           |                                       |                |
| ■ 第2款 公職人員之二親等以內親屬                 |                                           |                                       |                |
| 稱謂:                                |                                           |                                       |                |
| □第3款 公職人員或其配偶信託財產之受託人              |                                           |                                       |                |
| 受託人名稱:                             | ✔營利事業                                     |                                       |                |
| ✔第4款                               | 非營利法人                                     |                                       |                |
| 關係人係屬何者:                           | 闘選擇 ☑ ─────────────────────────────────── |                                       |                |
|                                    | ✔公職人員本人                                   |                                       |                |
| 何者擔任職務:                            |                                           |                                       |                |
|                                    |                                           | ā補請例如:子、女、兒媳、女婿、兄嫂、弟媳、建倧<br>————————— |                |
|                                    | ▶♥見真へ □里爭 □獨立里爭 □監祭人 □經埋人 □相類似職務:         |                                       |                |
| ■ 第5款 經公聝人員進用乙機要人員                 |                                           |                                       |                |
| 機要人員乙服務機關團體:<br>□ 妳(計点///日本//古古)?□ |                                           | 機要人員-職補:                              |                |
| ■ 第b款 各級氏意代表乙助埋                    |                                           | Pair and                              |                |
| の埋之服務機嗣團體:                         |                                           | 職稱:                                   |                |

| ▶ 1.3 補助或交易身分關係公開             |              |                           |          |         |            |                |         |
|-------------------------------|--------------|---------------------------|----------|---------|------------|----------------|---------|
| 【 待辦案件數量】-1<br>讀輸入以下任一條件後進行查詢 |              |                           |          |         |            | 列印 匯出          |         |
| 補助或交易類別:                      | 請選擇 ✔        |                           | 公職人員如    | 生名:     |            | 機密欄位,不支援關鍵     | 書字查詢    |
| 補助或交易案件機關團體:                  |              | *                         | 補助或交易者   | 3稱:     |            |                |         |
| 補助或交易案號:                      |              |                           |          | 寺間:     |            |                |         |
| 補助或交易金額:                      | 至至           |                           | 上傳公開     | 開表: 請選擇 | <b>v</b>   |                |         |
|                               |              |                           |          |         |            |                |         |
| 選取: 全選 取消選取 上傳至公開查詢平台 刪除選取    |              |                           |          |         |            |                |         |
|                               |              |                           |          |         | [1]【每      | 頁 100 筆 ,第 1 頁 | 共1頁1筆】  |
| 補助或交易類別                       | 案件機關團體       | 案件名稱                      | 補助或交易時間  | 補助或交易   | 易金額 公開表    | 公開表上傳時間        | 揭露表     |
| ● 🔽 編 🔳                       | \$500,0000 F | Contraction (Contraction) | 10000.00 |         | 1000 0.000 |                | 10.0.10 |

# 上傳後,可至 「利衝補助交易身分公開查詢平臺」查詢結果 / HTTPS://CFCMWEB.CY.GOV.TW/CFCM\_W/

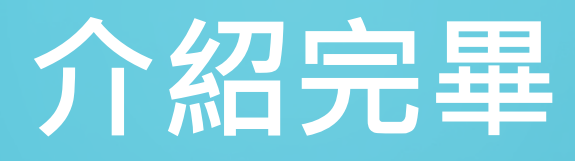

謝謝收看

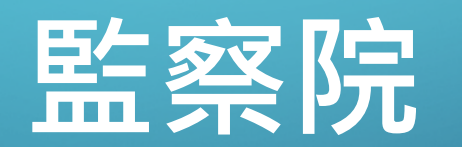

02-23413183